全国计算机等级考试,计算机等级,计算机等级考试,计算机二级,计算机二级考试,等级考试,二级考试,Access PDF转换可能丢失图片或格式,建议阅读原文

https://www.100test.com/kao\_ti2020/647/2021\_2022\_\_E5\_85\_A8\_ E5\_9B\_BD\_E8\_AE\_A1\_E7\_c97\_647501.htm 第一步:配置数据 源1.在'控制面板 管理工具'里选择'数据源', 在弹出 的页面选择'用户DSN'(默认)。2.点击旁边的'添加'按钮 ,在弹出的页面选择 'Driver do Microsoft Access (\*.mdb) ',然 后点击'完成'。3.在弹出的'ODBC Microsoft Accecc 安装 '页面,在'数据源名'文本输入框填写一个名称(自定义 ), '说明'文本框不用输入。然后点击下面的'选择'按 钮,选取Access文件所在的路径。4.点击旁边的'确定'按钮 ,这是会在'用户DSN'选项卡的'用户数据源'下多出你 刚才添加的数据源,名称就是刚才填写的'数据源名'。然 后点击'取消'退出页面。考试,大二级站.数据源配置完成。 第二步:在数据库原程序引用1.在'开始'菜单打开 ' Microsoft SQL Server 2005 SQL Server Management Studio ' 。 2.新建一个数据库(名称自定义),选择新建的数据库点 击右键选择'任务 导入数据'。3.在弹出的页面点击下一

步, '数据源'选择'Microsoft Access',然后选择Access数据 库所在的路径, 如果Access数据库有用户名和密码就需要填写 , 如果没有就不用填写。考试,大提示点击'下一步'。4.在 弹出的页面, '数据源'可以安默认的不动。'服务器名称 '及'身份验证'要和登录时的服务器及身份验证一样(如 果不一样,在下面的数据库下拉框里找不到刚才新建的数据 库)。在下面的数据库下拉框选择新建的数据库(如果没有 新建的数据库,点击后面的刷新按钮。如果还是没有就检查服务器名称'及'身份验证'是否正确)。可以点击后面的'新建'。点击'下一步'。5.在弹出的页面,按照默认选择第一项(复制一个或多个表或视图的数据)。点击'下一步'。6.在'选择源表和源视图'页面,选中要导入的表和视图。(可以点击'预览'查看表中的数据)点击'下一步'。7.按照默认'立即执行',点击'下一步'。8.点击' 完成'。100Test下载频道开通,各类考试题目直接下载。详细请访问www.100test.com